# 使用 R 軟體 繪製統計地圖的介紹與應用(1)

蔡靜雯 副統計分析師

地區性的統計資料結合地圖方式呈現,可以更容易觀察到不同區域間的變化, 和是否有地理位置的影響。本期的 eNews 內容,分成 2 大部分,第 1 部分介紹 地圖的相關資料以及 shp 地圖檔案格式。第 2 部分則是使用台灣地圖檔案和戶 政各地的統計資料,使用 R 軟體實際操作,繪製台灣統計地圖。

#### 第1部分 地圖資料介紹

1-1、坐標系統

目前台灣常見的地圖座標系統有以下3種:

- TWD67 採用國際上Geodetic Reference System 1967 橢球體, 作為臺灣地區 參考橢球體,以南投埔里虎子山為大地基準。
- TWD97 採用國際上Geodetic Reference System 1980 橢球體, 作為臺灣地區 參考橢球體,以八個衛星追蹤站為大地基準, 1997年完成以 GPS 重 新計算坐標基準。
- WGS84 美國國防部於西元1984採用新的地球標準物理模型,以地球的質量
   中心為中心點,加上了分布在全世界各地的1500個地理座標參考點,

為GPS而制定的世界座標系統,目前為國際通用的經緯度坐標。 TWD67 是與該地區最密合的「區域性」大地基準,只適用於台灣地區的座標系統, 與 WGS84 的坐標基準相差約1公里,TWD97 的坐標基準則與 WGS84 的坐標基 準差異不大,相差約幾公分至數十公分。目前線上的地圖系統幾乎都使用WGS84的 座標系統(Google Map, UrMap, Google Earth)。

#### 1-2、地圖資料格式

ESRI Shapefile (shp),或簡稱shapefile,是美國環境系統研究所公司(ESRI)開發的 空間資料開放格式。一個 Shapefile 檔案通常包含多個檔案,同組地圖資料其主檔 名應該相同,如下圖範例所示,相同主檔名代表為同一組資料, gadm36\_TWN\_0、 gadm36\_TWN\_1、gadm36\_TWN\_2 分別為三組地圖資料。

| 名稱                 | 類型  | 끹           | 大小       |
|--------------------|-----|-------------|----------|
| gadm36_TWN_0.cpg   | CPO | 3 檔案        | 1 KB     |
| gadm36_TWN_0.dbf   | DBI | 「檔案         | 1 KB     |
| 📄 gadm36_TWN_0.prj | PRJ | 檔案          | 1 KB     |
| gadm36_TWN_0.shp   | SHI | P檔案         | 945 KB   |
| gadm36_TWN_0.shx   | SH  | ×檔案         | 1 KB     |
| gadm36_TWN_1.cpg   | CPO | 3 檔案        | 1 KB     |
| gadm36_TWN_1.dbf   | DBI | 「檔案         | 6 KB     |
| 📄 gadm36_TWN_1.prj | PRJ | 檔案          | 1 KB     |
| gadm36_TWN_1.shp   | SHI | P檔案         | 977 KB   |
| gadm36_TWN_1.shx   | SH  | X檔案         | 1 KB     |
| gadm36_TWN_2.cpg   | CPO | 3 檔案        | 1 KB     |
| gadm36_TWN_2.dbf   | DBI | 「檔案         | 23 KB    |
| 📄 gadm36_TWN_2.prj | PR  | 檔案          | 1 KB     |
| gadm36_TWN_2.shp   | SHI | P檔案         | 1,005 KB |
| gadm36_TWN_2.shx   | SH  | X檔案         | 1 KB     |
| license            | 文字  | <b>P</b> 文件 | 1 KB     |

Shapefile 檔案中有三個必須檔案,其副檔名和儲存的資料內容,分別為

-.shp:圖形格式,用以儲存資料的圖形,

-.shx:圖形索引格式,記錄圖形的位置,

-.dbf: 屬性資料格式, 儲存每個圖形的屬性資料。

→ 如果要讀取 shapefile 檔,以上三個檔案都必須同時具備,否則會無法讀取

成功。

有時可能還會有其它非必須的檔案:

-.prj:投影格式,用於儲存地理座標系統與投影資訊.,

-.sbn:空間索引檔,可以加快開啟shapefile的速度。.

v

# 第2部分 繪製統計地圖

#### 2-1、台灣地圖資料下載

以下兩個地方的網址都可以下載台灣的地圖資料

1. GADM maps and data https://gadm.org/download country v3.html

GADM是全球行政區域資料庫,採用座標系統 WGS84,提供了所有國家及 其行政區域細分的地圖和空間資料,可免費用於學術和其他非商業用途。未經 GADM事先許可,不得用於商業用途。

下載步驟:點選網址後,在Country欄位選取Taiwan或直接輸入Taiwan,點選 Shapefile 即可下載台灣地圖檔案。

# GADM

# Download GADM data (version 3.6)

Country

Taiwan

Geopackage

Shapefile

R (sp): level-0, level1, level2 R (sf): level-0, level1, level2 KMZ: level-0, level1, level2

下載的壓縮檔,共有16個檔案,除了 license.txt 外有3種檔案名稱,分別代表3組

不同區域劃分的地圖資料:

gadm36\_TWN\_0- 無區分縣市,只有台灣形狀,

gadm36\_TWN\_1- 區分六都區域,

gadm36 TWN 2- 區分22個縣市區域。

從壓縮檔內容,也同時確認繪製地圖必須的3個檔案 .shp、.shx 和 .dbf 檔都有 包含在其中。

| 🗈 🕽 建 gadm36_TWN_shp.: | ▲ gadm36_TWN_shp.zip - ZIP 壓縮檔, 未封裝大小 3,025,924 位元組 |         |        |                   |          |  |  |  |  |  |  |  |
|------------------------|-----------------------------------------------------|---------|--------|-------------------|----------|--|--|--|--|--|--|--|
| 名稱                     | 大小                                                  | 封裝後     | 類型     | 修改的日期             | CRC32    |  |  |  |  |  |  |  |
| <b>]</b>               |                                                     |         | 檔案資料夾  |                   |          |  |  |  |  |  |  |  |
| gadm36_TWN_0.cpg       | 5                                                   | 5       | CPG 檔案 | 2018/5/7 上午 03:31 | 0E813C50 |  |  |  |  |  |  |  |
| gadm36_TWN_0.dbf       | 259                                                 | 75      | DBF 檔案 | 2018/5/7 上午 03:31 | 771F209F |  |  |  |  |  |  |  |
| gadm36_TWN_0.prj       | 143                                                 | 121     | PRJ 檔案 | 2018/5/7 上午 03:31 | 6A51C1E3 |  |  |  |  |  |  |  |
| gadm36_TWN_0.shp       | 966,952                                             | 223,517 | SHP 檔案 | 2018/5/7 上午 03:31 | 3B0D4D   |  |  |  |  |  |  |  |
| gadm36_TWN_0.shx       | 108                                                 | 82      | SHX 檔案 | 2018/5/7 上午 03:31 | E5474325 |  |  |  |  |  |  |  |
| gadm36_TWN_1.cpg       | 5                                                   | 5       | CPG 檔案 | 2018/5/7 上午 03:31 | 0E813C50 |  |  |  |  |  |  |  |
| gadm36_TWN_1.dbf       | 5,961                                               | 402     | DBF 檔案 | 2018/5/7 上午 03:31 | 43E781A6 |  |  |  |  |  |  |  |
| gadm36_TWN_1.prj       | 143                                                 | 121     | PRJ 檔案 | 2018/5/7 上午 03:31 | 6A51C1E3 |  |  |  |  |  |  |  |
| gadm36_TWN_1.shp       | 999,992                                             | 249,251 | SHP 檔案 | 2018/5/7 上午 03:31 | 81E29F63 |  |  |  |  |  |  |  |
| gadm36_TWN_1.shx       | 156                                                 | 122     | SHX 檔案 | 2018/5/7 上午 03:31 | 4F97CFEC |  |  |  |  |  |  |  |
| gadm36_TWN_2.cpg       | 5                                                   | 5       | CPG 檔案 | 2018/5/7 上午 03:31 | 0E813C50 |  |  |  |  |  |  |  |
| gadm36_TWN_2.dbf       | 23,352                                              | 1,196   | DBF 檔案 | 2018/5/7 上午 03:31 | 98DAE5F9 |  |  |  |  |  |  |  |
| gadm36_TWN_2.prj       | 143                                                 | 121     | PRJ 檔案 | 2018/5/7 上午 03:31 | 6A51C1E3 |  |  |  |  |  |  |  |
| gadm36_TWN_2.shp       | 1,028,124                                           | 230,452 | SHP 檔案 | 2018/5/7 上午 03:31 | 7402629A |  |  |  |  |  |  |  |
| gadm36_TWN_2.shx       | 276                                                 | 215     | SHX 檔案 | 2018/5/7 上午 03:31 | 33F797C3 |  |  |  |  |  |  |  |
| 📋 license.txt          | 300                                                 | 196     | 文字文件   | 2018/5/7 上午 04:07 | 761088   |  |  |  |  |  |  |  |
| <b>⊡</b> ••0           | 總共 3,025,924 位元組, 共計 16 個檔案                         |         |        |                   |          |  |  |  |  |  |  |  |

2. 鄉鎮市區界線(TWD97經緯度) https://data.gov.tw/dataset/7441

為我國各鄉(鎮、市、區)行政區域界線圖資,採用座標系統 TWD97 由內 政部國土測繪中心提供,在政府資料開放平臺提供免費下載,可直接點網址下 載檔案,或依照以下路徑:政府資料開放平臺->公共資訊->內政部國土測繪中 心->鄉鎮市區界線(TWD97經緯度),找到該檔案的所在位置。除此之外,也有其 它台灣相關的地圖資料可下載。

下載步驟:點選網址頁面的 SHP 下載。

4

| - → C ☆                   | data.gov.tw/dataset/7441        | 🖈 😳 🔽 📀 🛃                   | J          |
|---------------------------|---------------------------------|-----------------------------|------------|
| 應用程式 G Go                 | oogle 🛛 Google 學術搜尋 🧧 Google 翻譯 | ▶ VoiceTube 翻譯字典 🛛 國家衛生研究院電 |            |
| 。<br>交<br>政府資料<br>DATA.GO | 料開放平臺<br>W.TW                   | Q、  智能客服   線上客服             | <b>登</b> . |
| 首頁 » 〕                    | <br>資料集 ≫ 鄉鎮市區界線(TWD97經緯度)      |                             |            |

# 鄉鎮市區界線(TWD97經緯度)

| 🖶 相關資料集    |                                                                             |
|------------|-----------------------------------------------------------------------------|
| 資料集評分:     | <b>含含含含☆☆☆</b><br>平均 3.8 (68 人次投票)                                          |
| 資料集描述:     | 我國各鄉(鎮、市、區)行政區域界線圖資                                                         |
| 主要欄位說明:    | TOWNID & TOWNCODE & COUNTYNAME & TOWNNAME & TOWNENG & COUNTYID & COUNTYCODE |
| 資料下載網址:    | SHP ❷ 檢視資料 鄉(鎮、市、區)界線(TWD97經緯度)                                             |
| 提供機關:      | 內政部國土測繪中心                                                                   |
| 提供機關聯絡人姓名: | 吳嘉隆 先生 (04-22522966#335)                                                    |
| 更新頻率:      | 每年                                                                          |
| 授權方式:      | 政府資料開放授權條款-第1版                                                              |
| 計費方式:      | 免費                                                                          |
| 上架日期:      | 2015/10/07                                                                  |
| 資料集類型:     | 系統介接程式                                                                      |
| 詮釋資料更新時間:  | 2019/07/31 10:56                                                            |

下載的壓縮檔,共有7個檔案,其中也確認有包含繪製地圖必須的3個檔案 .shp、.shx

和 .dbf 檔。

| ■ mapdata201910221133.zip - ZIP 壓縮檔, 未封裝大小 18,342,110 位元組                                                                                                    |            |            |                 |                     |          |  |  |  |  |  |  |  |
|----------------------------------------------------------------------------------------------------|------------|------------|-----------------|---------------------|----------|--|--|--|--|--|--|--|
| 名稱                                                                                                    | 大小         | 封裝後        | 類型              | 修改的日期               | CRC32    |  |  |  |  |  |  |  |
| Jan 1997 - 1997 - 1997 |            |            | 檔案資料夾           |                     |          |  |  |  |  |  |  |  |
| 🔮 Metadata.xml                                                                                                    | 60,585     | 4,481      | XML Document    | 2019/10/22 上午 11:33 | 96FA0A51 |  |  |  |  |  |  |  |
| TOWN_MOI_1081007.dbf                                                                                                    | 35,218     | 7,152      | DBF 檔案          | 2019/10/22 上午 11:33 | 34A3B9A2 |  |  |  |  |  |  |  |
| TOWN_MOI_1081007.prj                                                                                                    | 145        | 125        | PRJ 檔案          | 2019/10/22 上午 11:33 | FE828AF0 |  |  |  |  |  |  |  |
| TOWN_MOI_1081007.shp                                                                                                    | 18,193,988 | 13,078,000 | SHP 檔案          | 2019/10/22 上午 11:33 | 38B097EA |  |  |  |  |  |  |  |
| TOWN_MOI_1081007.shx                                                                                                    | 3,044      | 2,358      | SHX 檔案          | 2019/10/22 上午 11:33 | A3B64D   |  |  |  |  |  |  |  |
| P TW-07-301000100G-614001.xml                                                                                                    | 27,925     | 4,291      | XML Document    | 2019/10/22 上午 11:33 | D12D30   |  |  |  |  |  |  |  |
| ▮ 修正清單_1081007.xlsx                                                                                                    | 21,205     | 17,245     | Microsoft Excel | 2019/10/22 上午 11:33 | F9623848 |  |  |  |  |  |  |  |
| □                                                                                                    |            |            |                 |                     |          |  |  |  |  |  |  |  |

#### 2-2、讀入地圖資料檔案

以下範例使用 GADM 區分22縣市的地圖檔案 gadm36\_TWN\_1。

[程式碼] - 讀入 shp 檔案

install.packages("rgdal") #安裝 讀取 shp 檔案的套件

library(rgdal)

taiwan\_shap2=readOGR("C:/Users/CWTsai/Desktop/plot -繪製地圖/gadm 36\_TWN\_shp/gadm36\_TWN\_2.shp") #讀人 shp 檔案

- output - 顯示此檔案有22筆資料,13個欄位

```
## OGR data source with driver: ESRI Shapefile
## Source: "C:\Users\CWTsai\Desktop\plot -繪製地圖\gadm36_TWN_shp\gadm36_TWN_2.shp", la
yer: "gadm36_TWN_2"
## with 22 features
## It has 13 fields
```

#### [程式碼]- 使用 head 函數,查看前6筆資料的內容(位於地圖檔案的data屬性裡)

head(taiwan shap2@data)

# - output - 欄位名稱NL\_NAME\_1、VARNAME\_2、NL\_NAME\_2、TYPE\_2的資料呈現亂碼, 需進一步處理亂碼問題。

| ## |   | GID_0 NAME_0 | GID_1                                             | NAME_1      |                      | NL_NAME_1  | GID_2       | NAM    | 1E_2 |  |  |  |
|----|---|--------------|---------------------------------------------------|-------------|----------------------|------------|-------------|--------|------|--|--|--|
| ## | 0 | TWN Taiwan   | TWN.1_1                                           | Fujian      |                      | 蜻□遣        | TWN.1.1_1   | Kir    | nmen |  |  |  |
| ## | 1 | TWN Taiwan   | TWN.1_1                                           | Fujian      |                      | 搏□遣        | TWN.1.2_1   | Lienki | iang |  |  |  |
| ## | 2 | TWN Taiwan   | TWN.2_1                                           | Kaohsiung   | 揋                    | □\x9b\x84  | TWN.2.1_1   | Kaohsi | iung |  |  |  |
| ## | 3 | TWN Taiwan   | TWN.3_1                                           | New Taipei  | \xe6□\xe             | 25\x8c\x97 | TWN.3.1_1   | New Ta | ipei |  |  |  |
| ## | 4 | TWN Taiwan   | TWN.4_1                                           | Taichung    | \x                   | e5口銝\xad   | TWN.4.1_1   | Taic   | hung |  |  |  |
| ## | 5 | TWN Taiwan   | TWN.5_1                                           | Tainan      | \xe5□\xe             | 5\x8d\x97  | TWN.5.1_1   | Та     | inan |  |  |  |
| ## |   |              |                                                   | V           | ARNAME_2             |            | NL_N        | IAME_2 |      |  |  |  |
| ## | 0 |              |                                                   | J蘋nm矇n      | Xi\xc3□              | \xe9\x87□  | \x96\u0080  | 腹\xa3  |      |  |  |  |
| ## | 1 | M\xc7□\xc7\> | xc7□\xc7\x94 Li癡d\xc7□ Matsu Islands              |             |                      |            |             |        |      |  |  |  |
| ## | 2 |              | G\xc4三xi籀ng Sh稚 携□\x9b□\xbi                       |             |                      |            |             |        |      |  |  |  |
| ## | 3 |              |                                                   | X蘋nb\xơ     | c4□ Sh穫              | \xe6□\;    | xe5\x8c□\x  | b8\x82 |      |  |  |  |
| ## | 4 |              |                                                   | Taich       | ung City             |            | \xe5⊟       | йh\xad |      |  |  |  |
| ## | 5 |              |                                                   | Tai         | nan City             | \>         | ke5⊡\xe5\x8 | 8d\x97 |      |  |  |  |
| ## |   | TYPE_2       |                                                   | ENGTYPE     | _2 CC_2              | HASC_2     |             |        |      |  |  |  |
| ## | 0 | Xi\xc3D      |                                                   | Coun        | ty <na> 1</na>       | W.FK.KM    |             |        |      |  |  |  |
| ## | 1 | Xi\xc3I      |                                                   | Coun        | ty <na> T</na>       | W.FK.LK    |             |        |      |  |  |  |
| ## | 2 | Zh穩xi獺sh穫    | Zh穩xi擁sh稱 Special Municipality <na> TW.KH.KS</na> |             |                      |            |             |        |      |  |  |  |
| ## | 3 | Zh穩xi猢sh穫    | Zh釋xi緒sh稚 Special Municipality <na> TW.NT.TP</na> |             |                      |            |             |        |      |  |  |  |
| ## | 4 | Zh穩xi搁sh穫    | Special                                           | Municipalit | -<br>:y <na> TI</na> | V.TG.TU    |             |        |      |  |  |  |
| ## | 5 | Zh穩xi獨sh穫    | Special                                           | Municipalit | -<br>:y <na> TI</na> | V.TN.TI    |             |        |      |  |  |  |
|    |   |              |                                                   |             | -                    |            |             |        |      |  |  |  |

[程式碼]- 使用 iconv 函數,對亂碼欄位執行轉換

```
taiwan_shap2@data$NL_NAME_1 <- iconv(taiwan_shap2@data$NL_NAME_
1, from = "UTF-8", to="UTF-8")
taiwan_shap2@data$VARNAME_2 <- iconv(taiwan_shap2@data$VARNAME_
2, from = "UTF-8", to="UTF-8")
taiwan_shap2@data$NL_NAME_2 <- iconv(taiwan_shap2@data$NL_NAME_
2, from = "UTF-8", to="UTF-8")
taiwan_shap2@data$TYPE_2 <- iconv(taiwan_shap2@data$TYPE_2, from
    = "UTF-8", to="UTF-8")
head(taiwan_shap2@data)</pre>
```

- output - 主要的中文縣市名稱欄位 NL\_NAME\_1 已成功轉換成繁體中文,雖然 VARNAME\_2 欄位還是有亂碼情況,但因後續不會用到此欄位,可忽略 亂碼問題。

| ##   | GID_0 NAME_0                                                                                                    | GID_1      | NAME_1                                                                                                    | NL_NAME_1            | 0     | 5ID_2 |       | NAME_2  |     |
|------|----------------------------------------------------------------------------------------------------|------------|----------------------------------------------------------------------------------------------------|----------------------|-------|-------|-------|---------|-----|
| ## 0 | TWN Taiwan                                                                                                    | TWN.1_1    | Fujian                                                                                                    | 福建                   | TWN.1 | .1_1  | - 1   | Cinmen  |     |
| ## 1 | TWN Taiwan                                                                                                    | TWN.1_1    | Fujian                                                                                                    | 福建                   | TWN.1 | .2_1  | Lier  | nkiang  |     |
| ## 2 | TWN Taiwan                                                                                                    | TWN.2_1    | Kaohsiung                                                                                                  | 高雄                   | TWN.2 | .1_1  | Kaol  | nsiung  |     |
| ## 3 | TWN Taiwan                                                                                                    | TWN.3_1 M  | New Taipei                                                                                                 | 新北                   | TWN.3 | .1_1  | New 1 | Taipei  |     |
| ## 4 | TWN Taiwan                                                                                                    | TWN.4_1    | Taichung                                                                                                   | 台中                   | TWN.4 | .1_1  | Tai   | ichung  |     |
| ## 5 | TWN Taiwan                                                                                                    | TWN.5_1    | Tainan                                                                                                    | 台南                   | TWN.5 | .1_1  | 1     | Tainan  |     |
| ##   |                                                                                                    |            |                                                                                                    | VARN                 | AME_2 | NL_N  | AME_2 | TYP     | E_2 |
| ## 0 |                                                                                                    |            | J <u+< td=""><td>⊦012B&gt;nmen</td><td>Xian</td><td>金</td><td>門縣</td><td>Xi</td><td>ian</td></u+<>         | ⊦012B>nmen           | Xian  | 金     | 門縣    | Xi      | ian |
| ## 1 | M <u+01ce>z<u< td=""><td>+01D4&gt; Lie</td><td>ed<u+01ce>d</u+01ce></td><td>Matsu Is</td><td>lands</td><td>馬祖</td><td>列島</td><td>Xi</td><td>an</td></u<></u+01ce> | +01D4> Lie | ed <u+01ce>d</u+01ce>                                                                                      | Matsu Is             | lands | 馬祖    | 列島    | Xi      | an  |
| ## 2 |                                                                                                    |            | G <u+6< td=""><td>0101&gt;oxion</td><td>g Shi</td><td>高</td><td>雄市</td><td>Zhixias</td><td>shi</td></u+6<> | 0101>oxion           | g Shi | 高     | 雄市    | Zhixias | shi |
| ## 3 |                                                                                                    |            | X <u+012b>r</u+012b>                                                                                       | nb <u+011b></u+011b> | i Shi | 新     | 试市    | Zhixias | shi |
| ## 4 |                                                                                                    |            |                                                                                                    | Taichung             | City  |       | 台中    | Zhixias | shi |
| ## 5 |                                                                                                    |            |                                                                                                    | Tainan               | City  |       | 台南    | Zhixias | shi |
| ##   | E                                                                                                    | NGTYPE_2 C | CC_2 HASC                                                                                                  | 2_2                  |       |       |       |         |     |
| ## 0 |                                                                                                    | County <   | <na> TW.FK.</na>                                                                                           | . KM                 |       |       |       |         |     |
| ## 1 |                                                                                                    | County <   | <na> TW.FK.</na>                                                                                           | . LK                 |       |       |       |         |     |
| ## 2 | Special Muni                                                                                                    | cipality < | <na> TW.KH.</na>                                                                                           | .KS                  |       |       |       |         |     |
| ## 3 | Special Muni                                                                                                    | cipality < | <na> TW.NT.</na>                                                                                           | .TP                  |       |       |       |         |     |
| ## 4 | Special Muni                                                                                                    | cipality < | <na> TW.TG.</na>                                                                                           | . TU                 |       |       |       |         |     |
| ## 5 | Special Muni                                                                                                    | cipality < | <na> TW.TN.</na>                                                                                           | .TI                  |       |       |       |         |     |
|      |                                                                                                    |            |                                                                                                    |                      |       |       |       |         |     |

#### 2-3、繪製地圖

[程式碼]- 使用ggplot() 函數繪製台灣地圖,其中,x 放經度(long),y 放緯度(lat),

group 為22個縣市

install.packages("ggplot2") #安裝 讀取 shp 檔案的套件
library(ggplot2)
ggplot(taiwan\_shap2, aes(x=long,y=lat,group=group))+geom\_path()

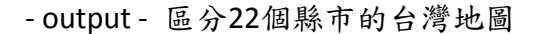

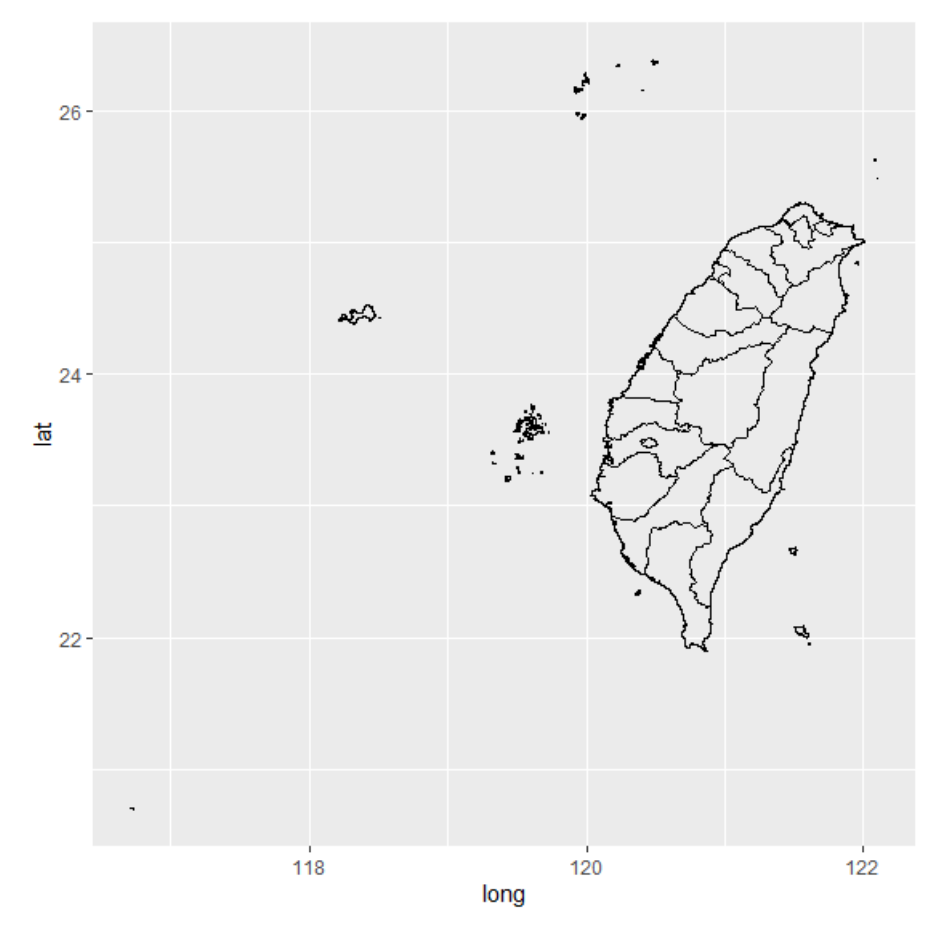

#### 2-3、統計資料檔案

使用內政統計指標縣市排名資料 <u>https://www.moi.gov.tw/stat/node.aspx?sn=6718</u>, 分別下載100~106年的縣市指標檔案,採用戶政檔案裡的出生登記嬰兒性比例資料 (性比例係指每百個女嬰的男嬰數量),再匯整在一起存成CSV檔。

8

# 原始檔案內容:

| X≣ | 🔒 🔊 👌              | à =                   |                      | 100縣市打    | 旨櫄.ods - Excel     |        |                | ? 🛧            | – 🗆 X                       | ¢ |
|----|--------------------|-----------------------|----------------------|-----------|--------------------|--------|----------------|----------------|-----------------------------|---|
| 檔  | 案 常用 措             | 插入 版面配置               | 公式 1                 | 資料 校閱     | 檢視 開發人員            | 2      |                |                | 登                           | 2 |
| A1 | •                  | $\times \checkmark f$ | <b>x</b> 9-33        |           |                    |        |                |                | ~                           | , |
|    | AX                 | AY                    | AZ                   | BA        | BB                 | BC     | BD             | BE             | BF                          |   |
| 4  | 1.5.巻.パトル          | 口克笙斟夸                 |                      | երե       | 感却                 |        |                | ्रा⊧ कर करी के | 2.4-#                       |   |
| 6  | 日日成め上八<br>毎年(6年社   | (口间于效用                | 88 4                 |           | 년, 6년 1월<br>19     | 14 /51 | 闘 (主山)         |                | 1 <u>+</u> ++               |   |
| 7  | 低反(ア箱の             |                       |                      |           | 安元住                | +-100  | 安元山            | ±-90.          | 設す                          |   |
| 8  | 75% 中<br>643 至 451 | 70                    | 까까 마<br><b>성계 수나</b> | 106 627   | - かが 小P<br>        | 107.67 | - 赤中<br>       | 15 307         | 757 11<br>667 572 1         |   |
| ă  | <u>病干均</u><br>泰小市  | 54.49                 | - <del> </del>       | 24 323    | <u>為</u> 千均<br>会門鯰 | 124.08 | - <del> </del> | 2045           | - <del>833-11-</del><br>凌江日 |   |
| 10 |                    | 47.63                 |                      | 25 132    | 上 藻 縣              | 124.00 | 桃園縣            | 1 848          | 全門!                         |   |
| 11 | 真義市                | 40.30                 | 臺中市                  | 24 027    | 真義市                | 120.22 |                | 1 579          | 真義                          |   |
| 12 | 新北市                | 39.92                 | 高雄市                  | 21,411    | 違江縣                | 116.39 | 臺北市            | 1,475          | 雲林!                         |   |
| 13 | 金門縣                | 39.81                 | 桃園縣                  | 18.041    | 新竹市                | 111.13 | 高雄市            | 1.448          | 基隆                          |   |
| 14 | 新竹縣                | 39.37                 | 臺南市                  | 14,208    | 臺南市                | 110.46 | 臺南市            | 979            | 桃園                          |   |
| 15 | 臺中市                | 39.14                 | 彰化縣                  | 11,833    | 高雄市                | 108.81 | 彰化縣            | 841            | 苗柔                          |   |
| 16 | 桃園縣                | 38.08                 | 新竹縣                  | 5,481     | 雲林縣                | 108.19 | 雲林縣            | 628            | 南投界                         |   |
| 17 | 連江縣                | 37.80                 | 雲林縣                  | 5,442     | 新北市                | 108.18 | 苗栗縣            | 489            | 新竹                          |   |
| 18 | 高雄市                | 37.62                 | 新竹市                  | 5,369     | 宜蘭縣                | 107.49 | 新竹縣            | 488            | 屏東                          |   |
| 19 | 臺南市                | 36.29                 | 屏東縣                  | 5,354     | 臺中市                | 107.42 | 屏東縣            | 465            | 新北                          |   |
| 20 | 基隆市                | 34.69                 | 苗栗縣                  | 5,084     | 新竹縣                | 107.22 | 嘉義縣            | 429            | 澎湖,                         |   |
| 21 | 苗栗縣                | 31.74                 | 嘉義縣                  | 3,577     | 苗栗縣                | 106.67 | 南投縣            | 321            | 臺東                          |   |
| 22 | 彰化縣                | 31.43                 | 宜蘭縣                  | 3,544     | 嘉義縣                | 106.17 | 新竹市            | 296            | 宜蘭                          |   |
| 23 | 花蓮縣                | 30.68                 | 南投縣                  | 3,477     | 臺北市                | 106.10 | 宜蘭縣            | 266            | 彰化                          |   |
| 24 | 宜蘭縣                | 30.65                 | 花蓮縣                  | 2,603     | 屏東縣                | 105.84 | 基隆市            | 211            | 嘉義                          |   |
| 25 | 澎湖縣                | 29.37                 | 基隆市                  | 1,975     | 桃園縣                | 105.74 | 金門縣            | 170            | 臺南                          | - |
| 26 | 南投縣                | 29.09                 | 嘉義市                  | 1,904     | 彰化縣                | 104.86 | 花蓮縣            | 166            | 高雄                          |   |
| 27 | 屏東縣                | 28.45                 | 臺東縣                  | 1,746     | 南投縣                | 104.17 | 嘉義市            | 134            | <u>臺中1</u>                  |   |
| 28 | 雲林縣                | 26.51                 | 金門縣                  | 1,154     | 基隆市                | 102.77 | 臺東縣            | 133            | 花蓮                          |   |
| 29 | <u></u>            | 25.32                 | 澎湖縣                  | 810       | 澎湖縣                | 102.50 | 澎湖縣            | 66             | <u> </u>                    |   |
| 30 | <u>- 全東縣</u>       | 24.02                 | 連江縣                  | 132       | 壹東縣                | 102.32 | 連江縣            | <u>  20 </u>   | 新竹1.                        | Ŧ |
| -  | ▶ 1戶               | 政(100年) 21            | 民政(100年)             | 3社會(100年) | 4地頁 🕂              |        |                |                | Þ                           |   |

# 將100~106年嬰兒性比例資料,匯整成以下形式,存成csv檔,檔案命名為index。

| x∎  | 5.   | ở- <u>à</u> ∓ |               | index         | .csv - Excel  |               |               | ? 🗹 — 🗆       | ×  |
|-----|------|---------------|---------------|---------------|---------------|---------------|---------------|---------------|----|
| 檔   | 案 常用 | 插入 版面         | 配置 公式         | 資料 校閱         | 檢視 開發人員       | l             |               |               | 登入 |
| J25 | 5 -  | : X 🗸         | fx            |               |               |               |               |               | ¥  |
|     | Α    | В             | С             | D             | E             | F             | G             | Н             |    |
| 1   | city | bsex_ratio100 | bsex_ratio101 | bsex_ratio102 | bsex_ratio103 | bsex_ratio104 | bsex_ratio105 | bsex_ratio106 |    |
| 2   | 宜蘭縣  | 107.49        | 108.16        | 112.33        | 107.35        | 104.58        | 110.70        | 108.52        |    |
| 3   | 花蓮縣  | 120.22        | 113.84        | 105.97        | 107.63        | 110.72        | 104.73        | 110.28        | :  |
| 4   | 金門縣  | 124.08        | 100.70        | 108.87        | 111.76        | 114.77        | 109.23        | 111.74        |    |
| 5   | 南投縣  | 104.17        | 108.96        | 106.10        | 108.49        | 105.75        | 110.07        | 104.66        |    |
| 6   | 屏東縣  | 105.84        | 113.63        | 108.46        | 108.34        | 109.55        | 109.09        | 111.21        |    |
| 7   | 苗栗縣  | 106.67        | 106.83        | 106.58        | 103.34        | 109.01        | 106.69        | 106.89        |    |
| 8   | 桃園市  | 105.74        | 105.84        | 109.28        | 110.37        | 107.41        | 108.45        | 107.85        |    |
| 9   | 高雄市  | 108.81        | 107.18        | 104.77        | 109.37        | 108.94        | 106.66        | 108.20        |    |
| 10  | 基隆市  | 102.77        | 106.63        | 107.77        | 103.96        | 119.33        | 98.13         | 103.81        |    |
| 11  | 連江縣  | 116.39        | 100.00        | 101.32        | 86.02         | 98.80         | 127.78        | 131.67        |    |
| 12  | 雲林縣  | 108.19        | 112.80        | 103.66        | 107.95        | 108.01        | 104.89        | 103.91        |    |
| 13  | ₩₩   | 108.18        | 106.23        | 107.85        | 106.60        | 106.63        | 106.90        | 105.93        |    |
| -   |      | index 🔶       |               |               | :             | 4             |               |               | Þ  |

[程式碼]- 讀入匯整完成的嬰兒性比例統計資料檔案 index.csv

```
index.data=read.csv("C:/Users/CWTsai/Desktop/plot -繪製地圖/政府開
放資料/縣市指標歷年資料/index.csv", head=T)
View(index.data)
```

- output - 縣市欄位名稱city, bsex\_ratio100~bsex\_ratio106 欄位為100~106年嬰兒 性別比例

| 0 | (R Data: index.data[, c(1, 9:15)] |      |               |               |               |               |               |               |               |  |  |  |  |  |
|---|-----------------------------------|------|---------------|---------------|---------------|---------------|---------------|---------------|---------------|--|--|--|--|--|
|   |                                   | city | bsex_ratio100 | bsex_ratio101 | bsex_ratio102 | bsex_ratio103 | bsex_ratio104 | bsex_ratio105 | bsex_ratio106 |  |  |  |  |  |
|   | 1                                 | 宣蘭縣  | 107.49        | 108.1568      | 112.33        | 107.35        | 104.58        | 110.70        | 108.52        |  |  |  |  |  |
|   | 2                                 | 花蓮縣  | 120.22        | 113.8355      | 105.97        | 107.63        | 110.72        | 104.73        | 110.28        |  |  |  |  |  |
|   | 3                                 | 金門縣  | 124.08        | 100.7013      | 108.87        | 111.76        | 114.77        | 109.23        | 111.74        |  |  |  |  |  |
|   | 4                                 | 南投縣  | 104.17        | 108.9645      | 106.10        | 108.49        | 105.75        | 110.07        | 104.66        |  |  |  |  |  |
| Γ | 5                                 | 屈東縣  | 105.84        | 113.6302      | 108.46        | 108.34        | 109.55        | 109.09        | 111.21        |  |  |  |  |  |

#### 2-4、地圖資料和統計資料整理合併

地圖資料(taiwan\_shap2)的縣市名稱和嬰兒性比例統計資料(index.data)的縣市名

稱要一致,才能將資料合併在一起。

[程式碼] - 地圖資料(taiwan shap2)的縣市名稱

taiwan shap2\$NL NAME 2

- output - 地圖資料的縣市名稱欄位 NL\_NAME\_2 屬性為文字字串,名稱頭尾有雙 引號

| ## | [1]  | "金門縣" | "馬祖列島" | "高雄市" | "新北市" | "台中"  | "台南"  |
|----|------|-------|--------|-------|-------|-------|-------|
| ## | [7]  | "台北市" | "彰化縣"  | "嘉義市" | "嘉義縣" | "新竹市" | "新竹縣" |
| ## | [13] | "花蓮縣" | "基隆市"  | "苗栗縣" | "南投縣" | "澎湖縣" | "屏東縣" |
| ## | [19] | "台東縣" | "桃園市"  | "宜蘭縣" | "雲林縣" |       |       |

[程式碼] - 嬰兒性比例統計資料(index.data)的縣市名稱

index.data\$city

- output - 嬰兒性比例資料的縣市名稱欄位city屬性為因子變數(factor), Levels顯示 有幾種分類變數

## [1] 宜蘭縣 花鐘縣 金門縣 南投縣 屏東縣 苗栗縣 桃園市 高雄市 基隆市 連江縣 ## [11] 雲林縣 新北市 新竹市 新竹縣 嘉義市 嘉義縣 彰化縣 臺中市 臺北市 臺東縣 ## [21] 臺南市 澎湖縣 ## 22 Levels: 宜蘭縣 花鐘縣 金門縣 南投縣 屏東縣 苗栗縣 桃園市 ... 澎湖縣 雖然在合併檔案時,factor屬性欄位和字串屬性欄位合併沒有問題,但建議還是將 欄位屬性轉成一致再合併。

[程式碼] - 地圖資料的縣市名稱和嬰兒性比例資料的縣市名稱整理成一致

```
#另外建立一個 zh_NAME 欄位,存放修正後的地圖資料縣市名稱
taiwan_shap2$zh_NAME=taiwan_shap2$NL_NAME_2
#將地圖和嬰兒性比例資料的 5 個不一致縣市名稱,重新命名與嬰兒性比例的縣市名稱
        --樣
taiwan_shap2$zh_NAME[taiwan_shap2$zh_NAME=="馬祖列島"]="連江縣"
taiwan_shap2$zh_NAME[taiwan_shap2$zh_NAME=="台中"]="臺中市"
taiwan_shap2$zh_NAME[taiwan_shap2$zh_NAME=="台中"]="臺南市"
taiwan_shap2$zh_NAME[taiwan_shap2$zh_NAME=="台市"]="臺市市"
taiwan_shap2$zh_NAME[taiwan_shap2$zh_NAME=="台北市"]="臺北市"
taiwan_shap2$zh_NAME[taiwan_shap2$zh_NAME=="台北市"]="臺北市"
taiwan_shap2$zh_NAME[taiwan_shap2$zh_NAME=="台北市"]="臺北市"
taiwan_shap2$zh_NAME[taiwan_shap2$zh_NAME=="台北市"]="臺北市"
taiwan_shap2$zh_NAME[taiwan_shap2$zh_NAME=="台北市"]="臺北市"
taiwan_shap2$zh_NAME[taiwan_shap2$zh_NAME=="台北市"]="臺北市"
taiwan_shap2$zh_NAME[taiwan_shap2$zh_NAME=="台北市"]="臺北市"
taiwan_shap2$zh_NAME[taiwan_shap2$zh_NAME=="台北市"]="臺北市"
taiwan_shap2$zh_NAME[taiwan_shap2$zh_NAME=="台北市"]="臺北市"
taiwan_shap2$zh_NAME[taiwan_shap2$zh_NAME=="台北市"]="臺北市"
taiwan_shap2$zh_NAME[taiwan_shap2$zh_NAME=="台北市"]="臺北市"
taiwan_shap2$zh_NAME[taiwan_shap2$zh_NAME=="台北市"]]="臺東縣"
#將嬰兒性比例資料的縣市名稱欄位 city 屬性轉成文字字串
index.data$city=as.character(index.data$city)
#排序後 print 修正後的地圖和嬰兒性比例資料,確認縣市名稱是否一致
```

# [程式碼] - print修正後的地圖資料其縣市名稱欄位 zh\_NAME,排序sort是為了方便 比對

sort(taiwan shap2\$zh NAME)

- output -

## [1] "宜蘭縣" "花鐘縣" "金門縣" "南投縣" "屛東縣" "苗栗縣" "桃園市" "高雄市" ## [9] "基隆市" "連江縣" "雲林縣" "新北市" "新竹市" "新竹縣" "嘉義市" "嘉義縣" ## [17] "彰化縣" "臺中市" "臺北市" "臺東縣" "臺南市" 澎湖縣"

[程式碼] - print修正後的嬰兒性比例資料其縣市名稱欄位city

sort(index.data\$city)

| ## | [1]  | "宜蘭縣" | "花鐘縣" | "金門縣" | "南投縣" | "屛東縣" | "苗栗縣" | "桃園市" | "高雄市" |
|----|------|-------|-------|-------|-------|-------|-------|-------|-------|
| ## | [9]  | "基隆市" | "連江縣" | "雲林縣" | "新北市" | "新竹市" | "新竹縣" | "嘉義市" | "嘉義縣" |
| ## | [17] | "彰化縣" | "臺中市" | "臺北市" | "臺東縣" | "臺南市" | 澎湖縣"  |       |       |

[程式碼] - 合併地圖資料和嬰兒性比例資料

```
taiwan_shap2@data=merge(taiwan_shap2@data, index.data, by.x="zh_
NAME", by.y="city", sort=F)
head(taiwan_shap2@data)
```

- output - 100~106年的嬰兒性比例資料與地圖資料成功合併在同一個檔案

| ## |   | zh_NAME                                                                                                    | GID_0                                                                                                    | NAME_0    | GID_1                                                                                                    | NAME_1                                                                                                    | NL_NAM    | VIE_1  | G      | ID_2     | NAME_2       |                 |  |
|----|---|----------------------------------------------------------------------------------------------------|----------------------------------------------------------------------------------------------------|-----------|----------------------------------------------------------------------------------------------------|----------------------------------------------------------------------------------------------------|-----------|--------|--------|----------|--------------|-----------------|--|
| ## | 1 | 金門縣                                                                                                    | TWN                                                                                                    | Taiwan    | TWN.1_1                                                                                                    | Fujian                                                                                                    | 福         | 建      | TWN.1  | .1_1     | Kinmen       |                 |  |
| ## | 2 | 蓮江縣                                                                                                    | TWN                                                                                                    | Taiwan    | TWN.1_1                                                                                                    | Fujian                                                                                                    | 福         | 建      | TWN.1  | 2_1      | Lienkiang    |                 |  |
| ## | З | 高雄市                                                                                                    | TWN                                                                                                    | Taiwan    | TWN.2_1                                                                                                    | Kaohsiung                                                                                                    |           | 高雄     | TWN.   | 2.1_1    | Kaohsiung    |                 |  |
| ## | 4 | 新北市                                                                                                    | TWN                                                                                                    | Taiwan    | TWN.3_1                                                                                                    | New Taipe                                                                                                    | i A       | 新北     | TWN.   | 3.1_1    | New Taipei   |                 |  |
| ## | 5 | 臺中市                                                                                                    | TWN                                                                                                    | Taiwan    | TWN.4_1                                                                                                    | Taichung                                                                                                    | : ť       | 台中     | TWN.4  | 4.1_1    | Taichung     |                 |  |
| ## | 6 | 臺南市                                                                                                    | TWN                                                                                                    | Taiwan    | TWN.5_1                                                                                                    | Tainan                                                                                                    | i É       | 台南     | TWN.   | 5.1_1    | Tainan       |                 |  |
| ## |   |                                                                                                    |                                                                                                    |           |                                                                                                    | VARNA                                                                                                    | ME_2 N    | IL_NA  | ME_2   | TYPE     | _2           | ENGTYPE_2       |  |
| ## | 1 |                                                                                                    |                                                                                                    |           | J <u< td=""><td>+012B&gt;nme</td><td>n Xian</td><td>金</td><td>門縣</td><td>Xia</td><td>n</td><td>County</td><td></td></u<>                          | +012B>nme                                                                                                    | n Xian    | 金      | 門縣     | Xia      | n            | County          |  |
| ## | 2 | M <u+01c< td=""><td>E&gt;z<u+(< td=""><td>01D4&gt; Lie</td><td>ed<u+01ce< td=""><td>&gt;o Matsu I</td><td>slands</td><td>馬祖</td><td>列島</td><td>Xiar</td><td>n</td><td>County</td><td></td></u+01ce<></td></u+(<></td></u+01c<> | E>z <u+(< td=""><td>01D4&gt; Lie</td><td>ed<u+01ce< td=""><td>&gt;o Matsu I</td><td>slands</td><td>馬祖</td><td>列島</td><td>Xiar</td><td>n</td><td>County</td><td></td></u+01ce<></td></u+(<> | 01D4> Lie | ed <u+01ce< td=""><td>&gt;o Matsu I</td><td>slands</td><td>馬祖</td><td>列島</td><td>Xiar</td><td>n</td><td>County</td><td></td></u+01ce<>            | >o Matsu I                                                                                                    | slands    | 馬祖     | 列島     | Xiar     | n            | County          |  |
| ## | з |                                                                                                    |                                                                                                    |           | G <u+< td=""><td>+0101&gt;oxior</td><td>ng Shi</td><td>高</td><td>建市</td><td>Zhixiash</td><td>i Specia</td><td>al Municipality</td><td></td></u+<> | +0101>oxior                                                                                                    | ng Shi    | 高      | 建市     | Zhixiash | i Specia     | al Municipality |  |
| ## | 4 |                                                                                                    |                                                                                                    | :         | X <u+012b></u+012b>                                                                                                    | nb <u+011b< td=""><td>i&gt;i Shi</td><td>新</td><td>北市</td><td>Zhixiasł</td><td>ni Specia</td><td>al Municipality</td><td></td></u+011b<> | i>i Shi   | 新      | 北市     | Zhixiasł | ni Specia    | al Municipality |  |
| ## | 5 |                                                                                                    |                                                                                                    |           |                                                                                                    | Taichung                                                                                                    | City      | 1      | 台中     | Zhixias  | hi Specia    | al Municipality |  |
| ## | 6 |                                                                                                    |                                                                                                    |           |                                                                                                    | Tainan                                                                                                    | City      |        | 台南     | Zhixias  | shi Specia   | al Municipality |  |
| ## |   | СС_2 Н                                                                                                    | ASC_2                                                                                                    | bsex_rati | o100 bsex                                                                                                    | _ratio101 b                                                                                                    | sex_ratio | 0102   | bsex_r | atio103  | bsex_ratio10 | 4 bsex_ratio105 |  |
| ## | 1 | <na> TW.</na>                                                                                                    | .FK.KM                                                                                                    | 124       | 4.08                                                                                                    | 100.7013                                                                                                    | 10        | 08.87  |        | 111.76   | 114.7        | 77 109.23       |  |
| ## | 2 | <na> TW.</na>                                                                                                    | .FK.LK                                                                                                    | 11        | 6.39                                                                                                    | 100.0000                                                                                                    | 10        | 01.32  |        | 86.02    | 98.8         | 30 127.78       |  |
| ## | 3 | <na> TW.</na>                                                                                                    | .KH.KS                                                                                                    | 10        | 8.81                                                                                                    | 107.1790                                                                                                    | 1         | .04.77 | 7      | 109.37   | 108.         | 94 106.66       |  |
| ## | 4 | <na> TW.</na>                                                                                                    | .NT.TP                                                                                                    | 10        | 8.18                                                                                                    | 106.2251                                                                                                    | 1         | 07.85  | 5      | 106.60   | 106.         | 63 106.90       |  |
| ## | 5 | <na> TW.</na>                                                                                                    | .TG.TU                                                                                                    | 10        | 07.42                                                                                                    | 106.8049                                                                                                    | 1         | 107.36 | 5      | 107.28   | 109.         | .03 108.41      |  |
| ## | 6 | <na> TW.</na>                                                                                                    | .TN.TI                                                                                                    | 1         | 10.46                                                                                                    | 108.1125                                                                                                    | 1         | 105.8  | 5      | 106.56   | 5 108        | .23 111.76      |  |
| ## |   | bsex_rati                                                                                                    | io106                                                                                                    |           |                                                                                                    |                                                                                                    |           |        |        |          |              |                 |  |
| ## | 1 | 11                                                                                                    | 11.74                                                                                                    |           |                                                                                                    |                                                                                                    |           |        |        |          |              |                 |  |
| ## | 2 | 13                                                                                                    | 31.67                                                                                                    |           |                                                                                                    |                                                                                                    |           |        |        |          |              |                 |  |
| ## | з | 10                                                                                                    | 08.20                                                                                                    |           |                                                                                                    |                                                                                                    |           |        |        |          |              |                 |  |
| ## | 4 | 10                                                                                                    | 05.93                                                                                                    |           |                                                                                                    |                                                                                                    |           |        |        |          |              |                 |  |
| ## | 5 | 11                                                                                                    | 10.54                                                                                                    |           |                                                                                                    |                                                                                                    |           |        |        |          |              |                 |  |
| ## | 6 | 10                                                                                                    | 06.93                                                                                                    |           |                                                                                                    |                                                                                                    |           |        |        |          |              |                 |  |

#### 2-5、繪製合併後的統計地圖資料

2-5-1、方法1-使用qtm() 函數

```
install.packages("tmap") #安裝 qtm 函數案的套件
library(tmap)
qtm(taiwan_shap2,fill="bsex_ratio100", text="zh_NAME", text.size
=0.7, fill.title="birth sex ratio", fill.palette="Reds")
```

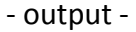

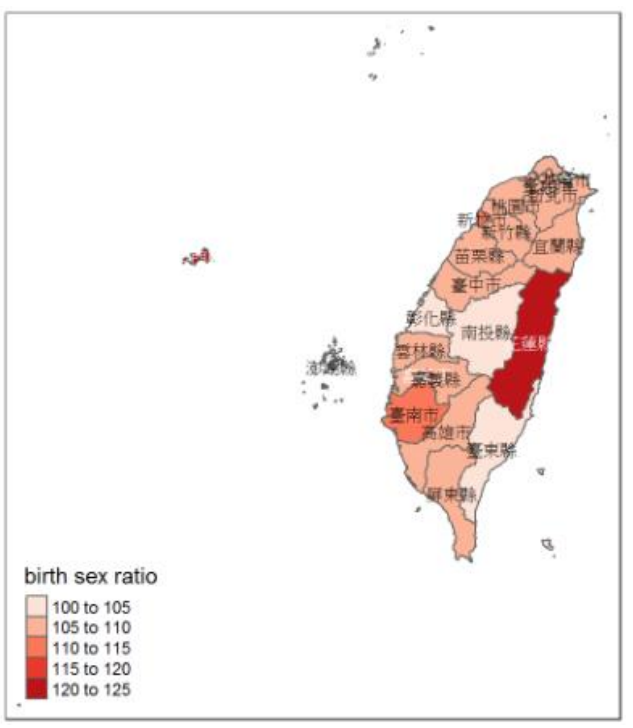

#### [程式碼]-100年和106年的嬰兒性比例統計地圖

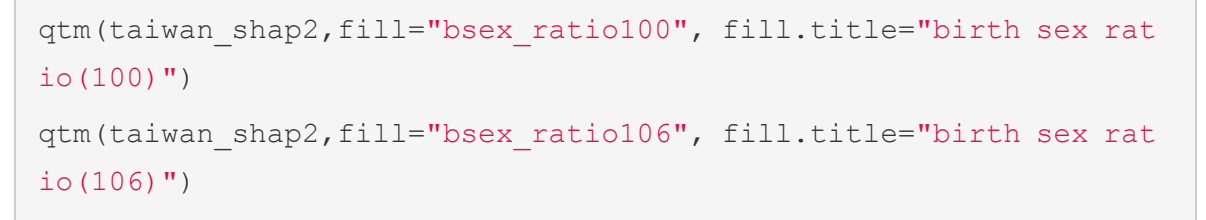

 - output - qtm()函數會根據嬰兒性比例的數值分佈,自動分類比例組別和給定組別 顏色,100年和106年的圖例,雖然性別比例都是以每 5% 分組,但給定 的組別顏色不一樣,同時放一起比較時,會因圖例不一致而不易比較。

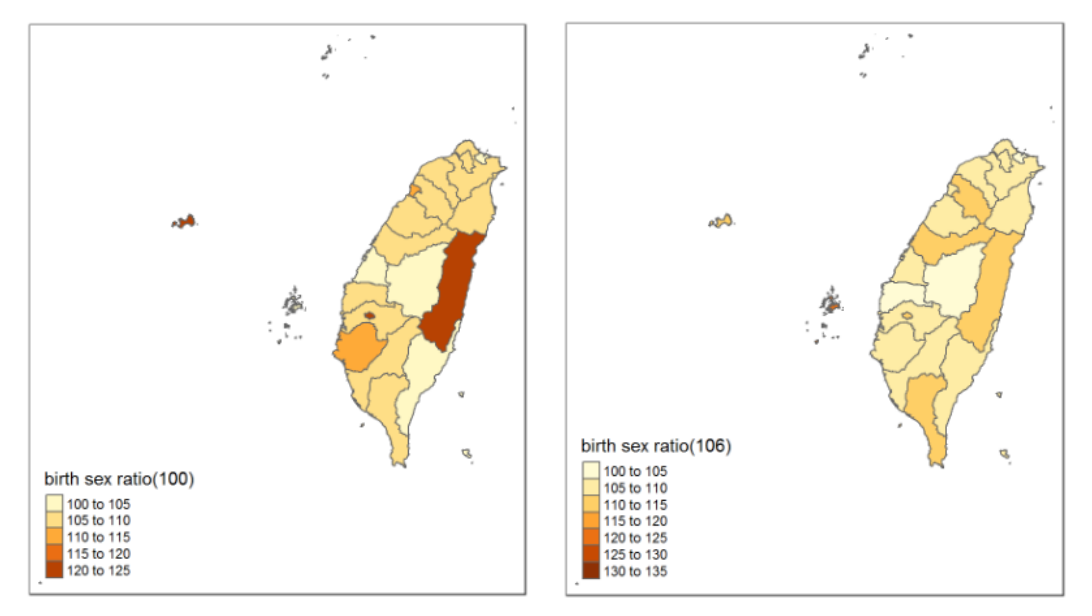

<u>2-5-2</u>、方法2-plot() 函數

◆ 調色盤介紹

Palettes {grDevices} 套件裡,有rainbow、heat.colors、terrain.colors、topo.colors、cm.colors 5種類型的調色盤。

[程式碼]- 呈現5種類型的調色盤顏色

```
#Display a Color Image
display.col=function(color,title){
image(1:10,1,as.matrix(1:10),col=color,xlab=title,
        ylab="",xaxt="n",yaxt="n",bty="n")
}
par(mfcol=c(5,1), mai=c(0.1,0.1,0.5,0))
display.col(rainbow(10),"rainbow");
display.col(heat.colors(10),"heat.colors");
display.col(terrain.colors(10),"terrain.colors");
display.col(topo.colors(10),"topo.colors");
display.col(cm.colors(10),"cm.colors")
```

- output - 由上至下分別為rainbow、heat.colors、terrain.colors、topo.colors、cm.colors 5種調色盤的顏色

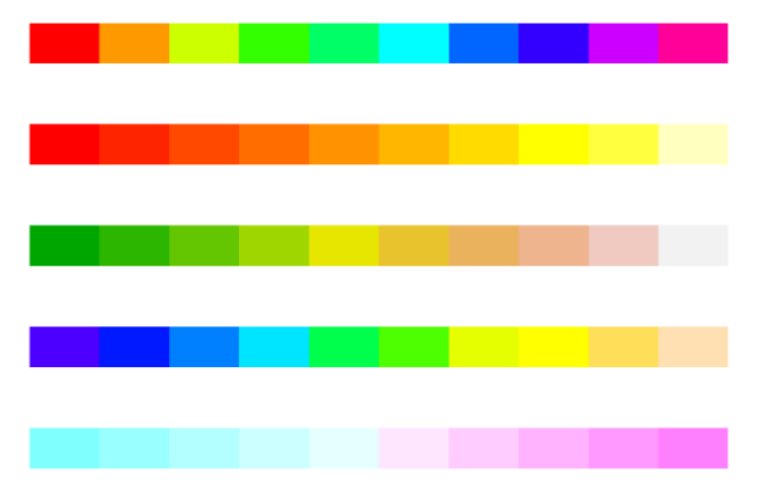

使用plot() 函數,繪製統計地圖步驟,依序程式碼1~程式碼3,

[程式碼 1] - 建立繪圖色盤, 100 年~106 年的性別比例介於 85%~135% 之間, 每5

#### 個百分比為一組,共分成10組,指定繪圖色盤有10種顏色。

my.color=rev(heat.colors(10))

[程式碼 2] - 建立一致性的性别比例資料分類,100 年~106 年的性别比例介於 85%~135% 之間,每5 個百分比為一組,並從建立的繪圖色盤給每 一種比例組別一個固定的顏色

ratio.color100=my.color[cut(taiwan\_shap2@data\$bsex\_ratio100, bre aks=seq(85,135,5),labels=F)]

#### [程式碼 3] - 繪製性別比地圖

```
#設定畫布邊界
par(mai=c(0.1,0.1,0.5,0))
#繪製統計地圖
plot(taiwan_shap2, col=ratio.color100)
#在 22 個縣市區域標註縣市名稱
text(coordinates(taiwan_shap2)[,1], coordinates(taiwan_shap2)[,
2], taiwan_shap2$zh_NAME, cex=0.6, col="gray5")
#圖例設定
legend("bottomleft",
    title="birth sex ratio(100)",
    legend=c("85~90", "90~95", "95~100", "100~105", "105~110",
        "110~115", "115~120", "120~125", "125~130", "130~135"),
    fill=my.color,
        cex=0.7)
```

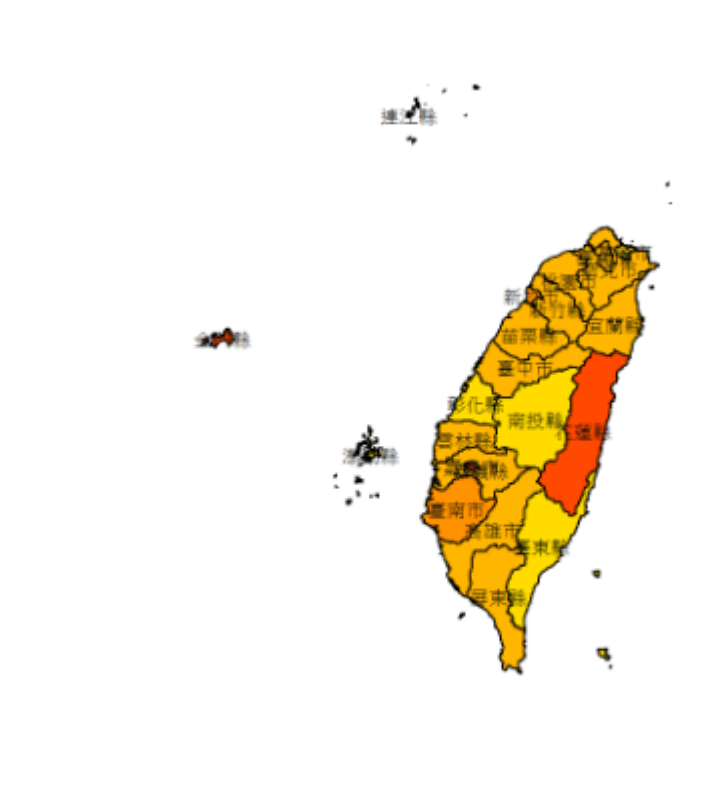

| birth s | ex ratio(100) |
|---------|---------------|
|         | 85~90         |
|         | 90~95         |
|         | 95~100        |
|         | 100~105       |
|         | 105~110       |
|         | 110~115       |
|         | 115~120       |
|         | 120~125       |
|         | 125~130       |
|         | 130~135       |
|         |               |

[程式碼] - 呈現 100~106 年 縣市性別比例地圖

```
attach(taiwan_shap2@data)
#將繪製統計地圖步驟(程式碼1~程式碼3)寫成function,年度為參數
ratio.plot=function(year){
bsex_ratio=paste("bsex_ratio", year, sep="")
#建立繪圖色盤
ratio.color=my.color[cut(get(bsex_ratio), breaks=seq(85,135,5),1
abels=F)]
#繪製統計地圖
plot(taiwan_shap2, col=ratio.color, main=paste(year, "年出生性別比
", sep=""))
#圖例設定
legend("bottomleft",
    title=paste("birth sex ratio", sep=""),
    legend=c("85~90", "90~95", "95~100", "100~105", "105~110",
```

```
"110~115", "115~120", "120~125", "125~130", "130~135"),
fill=my.color, cex=0.8)

#設定畫布邊界
par(mai=c(0.1,0.1,0.5,0), mfrow=c(2,4))
#將繪製統計地圖步驟的function ratio.plot(year),使用迴圈,畫出100年~1
06 年的統計地圖
for (year in 100:106){
  ratio.plot(year)
}
```

- output - 每個年度的性別比例分組和指定的分組顏色都一致,就可直接從顏色觀 察 22 個縣市,從 100 年~106 年的出生嬰兒性別比例的變化。

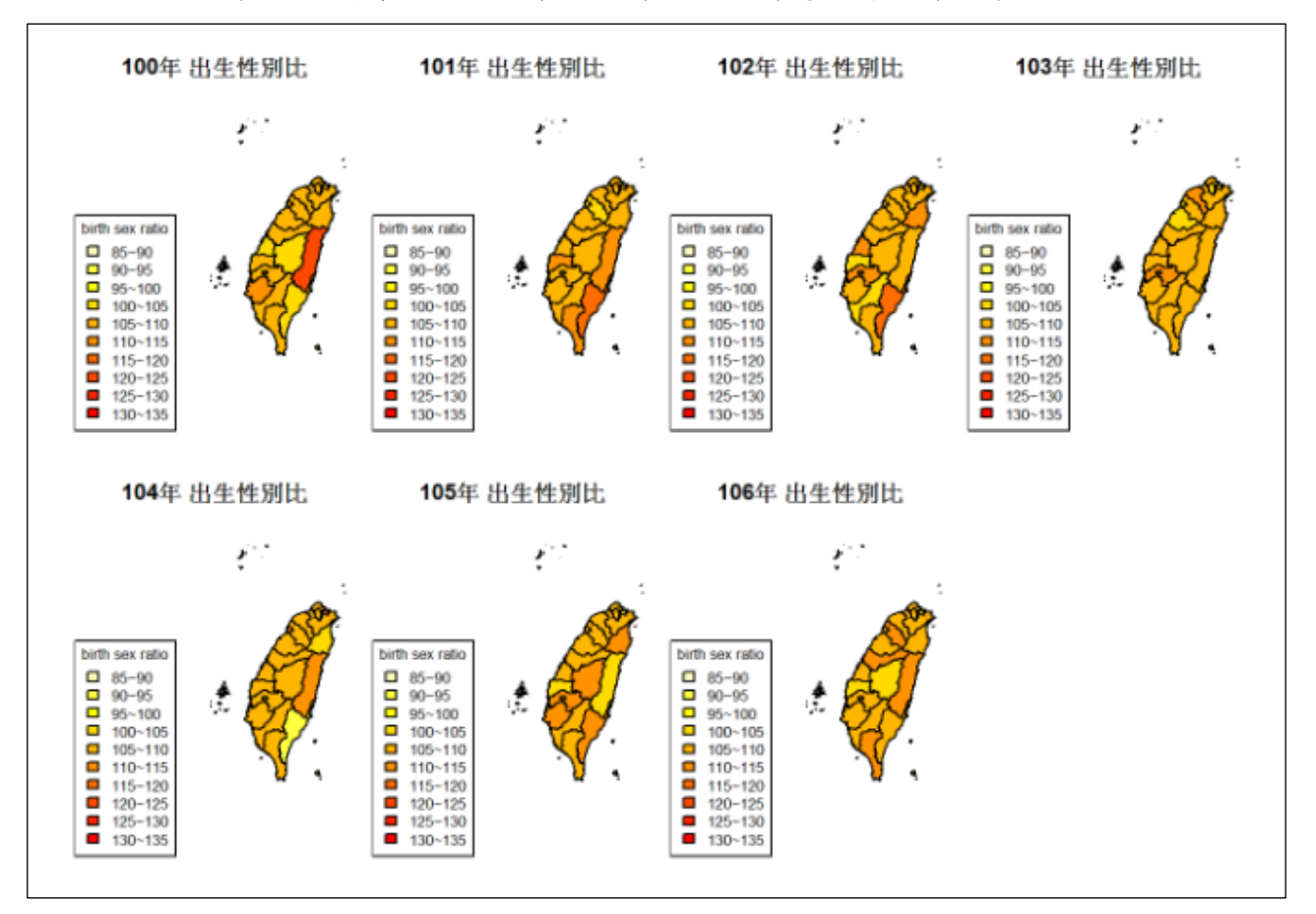

<u>2-5-3</u>、方法3-ggplot() 函數

先將 .shp 檔案中的地區屬性資料和經緯度資料分別抓出,再合併在一起

[程式碼] - 抓出 .shp 檔案中的地區屬性資料(包含地區名稱和先前已合併的統計

資料)

taiwan\_shap2.data=taiwan\_shap2@data

head(taiwan\_shap2.data)

| ##   | zh_NAME GID_0 NAME_0 GID_1                                                                                         | NAME_1 NL_NAME_1 (                 | SID_2 NAME_2     |
|------|----------------------------------------------------------------------------------------------------|------------------------------------|------------------|
| ## 1 | 金門縣 TWN Taiwan TWN.1_1                                                                                             | Fujian   福建 TWN.1                  | .1_1 Kinmen      |
| ## 2 | 連江縣   TWN Taiwan TWN.1_1                                                                                           | Fujian   福建 TWN.1                  | .2_1 Lienkiang   |
| ## 3 | 高雄市   TWN Taiwan TWN.2_1                                                                                           | Kaohsiung 高雄 TWN.2                 | .1_1 Kaohsiung   |
| ## 4 | 新北市   TWN Taiwan TWN.3_1                                                                                           | New Taipei 新北 TWN.3                | .1_1 New Taipei  |
| ## 5 | 臺中市   TWN Taiwan TWN.4_1                                                                                           | Taichung    台中 TWN.4               | .1_1 Taichung    |
| ## 6 | 臺南市   TWN Taiwan TWN.5_1                                                                                           | Tainan   台南 TWN.5                  | .1_1 Tainan      |
| ##   |                                                                                                    | VARNAME_2 NL_NAME                  | 2 TYPE_2         |
| ## 1 |                                                                                                    | J <u+012b>nmen Xian   金門鵙</u+012b> | 🕺 Xian           |
| ## 2 | M <u+01ce>z<u+01d4> Lied<u+01< td=""><td>CE&gt;o Matsu Islands  馬祖列島</td><td>5 Xian</td></u+01<></u+01d4></u+01ce> | CE>o Matsu Islands  馬祖列島           | 5 Xian           |
| ## 3 | G                                                                                                    | <u+0101>oxiong Shi 高雄的</u+0101>    | 🗄 Zhixiashi      |
| ## 4 | X <u+01< td=""><td>2B&gt;nb<u+011b>i Shi 新北市</u+011b></td><td>🗄 Zhixiashi</td></u+01<>                             | 2B>nb <u+011b>i Shi 新北市</u+011b>   | 🗄 Zhixiashi      |
| ## 5 |                                                                                                    | Taichung City 台口                   | ‡ Zhixiashi      |
| ## 6 |                                                                                                    | Tainan City 台译                     | 南 Zhixiashi      |
| ##   | ENGTYPE_2 CC_2                                                                                                    | HASC_2 aging100 aging101 ag        | ging102 aging103 |
| ## 1 | County <na> TW</na>                                                                                                | .FK.KM 96.04 97.34540              | 99.60 102.52     |
| ## 2 | County <na> TW</na>                                                                                                | .FK.LK 67.40 69.25099              | 70.74 74.28      |
| ## 3 | Special Municipality <na> TW</na>                                                                                  | .KH.KS 74.13 79.15840              | 84.86 91.52      |
| ## 4 | Special Municipality <na> TW</na>                                                                                  | .NT.TP 59.00 63.82088              | 68.84 74.82      |
| ## 5 | Special Municipality <na> TW</na>                                                                                  | .TG.TU 53.28 56.39861              | 59.70 63.82      |
| ## 6 | Special Municipality <na> TW</na>                                                                                  | .TN.TI 82.69 86.46496              | 90.80 95.99      |
| ##   | aging104 aging105 aging106 b                                                                                       | sex_ratio100 bsex_ratio101         | bsex_ratio102    |
| ## 1 | 107.13 115.32 124.49                                                                                               | 124.08 100.7013                    | 108.87           |
| ## 2 | 78.36 80.74 86.47                                                                                                  | 116.39 100.0000                    | 101.32           |
| ## 3 | 100.25 108.67 117.19                                                                                               | 108.81 107.1790                    | 104.77           |
| ## 4 | 83.01 91.82 100.85                                                                                                 | 108.18 106.2251                    | 107.85           |
| ## 5 | 68.65 73.78 78.68                                                                                                  | 107.42 106.8049                    | 107.36           |
| ## 6 | 102.57 109.78 116.10                                                                                               | 110.46 108.1125                    | 105.85           |
| ##   | bsex_ratio103 bsex_ratio104                                                                                        | bsex_ratio105 bsex_ratio100        | 5                |
| ## 1 | 111.76 114.77                                                                                                    | 109.23 111.74                      | 1                |
| ## 2 | 86.02 98.80                                                                                                    | 127.78 131.63                      | 7                |
| ## 3 | 109.37 108.94                                                                                                    | 106.66 108.20                      | 9                |
| ## 4 | 106.60 106.63                                                                                                    | 106.90 105.93                      | 3                |
| ## 5 | 107.28 109.03                                                                                                    | 108.41 110.54                      | 1                |
| ## 6 | 106.56 108.23                                                                                                    | 111.76 106.93                      | 3                |

[程式碼] - 在taiwan\_shap2.data(地區屬性資料)中增加一個 id 欄位(用於合併經緯

度資料)

```
taiwan shap2.data$id=as.character(0:21)
```

head(taiwan shap2.data)

- output -

| ## |   | zh_NAME GID_0 NAME_0                  | 0 GID_1                                                                                        | NAME_1 NL_I            | NAME_1 GI     | D_2 NAME_2     |
|----|---|---------------------------------------|------------------------------------------------------------------------------------------------|------------------------|---------------|----------------|
| ## | 1 | 金門縣  TWN Taiwan                       | TWN.1_1                                                                                        | Fujian                 | 福建 TWN.1.1    | L_1 Kinmen     |
| ## | 2 | 連江縣  TWN Taiwan                       | TWN.1_1                                                                                        | Fujian                 | 福建 TWN.1.2    | 2_1 Lienkiang  |
| ## | 3 | 高雄市 TWN Taiwan                        | TWN.2_1 k                                                                                      | Caohsiung              | 高雄 TWN.2.1    | L_1 Kaohsiung  |
| ## | 4 | 新北市 TWN Taiwan                        | TWN.3_1 Ne                                                                                     | ew Taipei              | 新北 TWN.3.1    | L_1 New Taipei |
| ## | 5 | 臺中市  TWN Taiwan                       | TWN.4_1                                                                                        | Taichung               | 台中 TWN.4.1    | L_1 Taichung   |
| ## | 6 | 臺南市 TWN Taiwan                        | TWN.5_1                                                                                        | Tainan                 | 台南 TWN.5.1    | L_1 Tainan     |
| ## |   |                                       |                                                                                                | VARNAM                 | E_2 NL_NAME_2 | 2 TYPE_2       |
| ## | 1 |                                       | J<                                                                                             | U+012B>nmen X          | ian 金門縣       | Xian           |
| ## | 2 | M <u+01ce>z<u+01d4></u+01d4></u+01ce> | Lied <u+01ce< td=""><td>≻o Matsu Isla</td><td>nds 馬祖列島</td><td>Xian</td></u+01ce<>             | ≻o Matsu Isla          | nds 馬祖列島      | Xian           |
| ## | 3 |                                       | G <u< td=""><td>+0101&gt;oxiong :</td><td>Shi 高雄市</td><td>Zhixiashi</td></u<>                  | +0101>oxiong :         | Shi 高雄市       | Zhixiashi      |
| ## | 4 |                                       | X <u+012b< td=""><td>&gt;nb<u+011b>i</u+011b></td><td>Shi 新北市</td><td>Zhixiashi</td></u+012b<> | >nb <u+011b>i</u+011b> | Shi 新北市       | Zhixiashi      |
| ## | 5 |                                       |                                                                                                | Taichung C             | ity   台中      | Zhixiashi      |
| ## | 6 |                                       |                                                                                                | Tainan C               | ity 台南        | Zhixiashi      |
| ## |   | ENGTYPE_                              | 2 CC_2 HA                                                                                      | SC_2 aging100          | aging101 agi  | ng102 aging103 |
| ## | 1 | County                                | y <na> TW.F</na>                                                                               | К.КМ 96.04             | 97.34540      | 99.60 102.52   |
| ## | 2 | County                                | y <na> TW.F</na>                                                                               | K.LK 67.40             | 69.25099      | 70.74 74.28    |
| ## | 3 | Special Municipality                  | y <na> TW.K</na>                                                                               | H.KS 74.13             | 79.15840      | 84.86 91.52    |
| ## | 4 | Special Municipality                  | y <na> TW.N</na>                                                                               | T.TP 59.00             | 63.82088      | 68.84 74.82    |
| ## | 5 | Special Municipality                  | y <na> TW.T</na>                                                                               | G.TU 53.28             | 56.39861      | 59.70 63.82    |
| ## | 6 | Special Municipality                  | y <na> TW.T</na>                                                                               | N.TI 82.69             | 86.46496      | 90.80 95.99    |
| ## |   | aging104 aging105 a                   | ging106 bse                                                                                    | x_ratio100 bs          | ex_ratio101 b | sex_ratio102   |
| ## | 1 | 107.13 115.32                         | 124.49                                                                                         | 124.08                 | 100.7013      | 108.87         |
| ## | 2 | 78.36 80.74                           | 86.47                                                                                          | 116.39                 | 100.0000      | 101.32         |
| ## | 3 | 100.25 108.67                         | 117.19                                                                                         | 108.81                 | 107.1790      | 104.77         |
| ## | 4 | 83.01 91.82                           | 100.85                                                                                         | 108.18                 | 106.2251      | 107.85         |
| ## | 5 | 68.65 73.78                           | 78.68                                                                                          | 107.42                 | 106.8049      | 107.36         |
| ## | 6 | 102.57 109.78                         | 116.10                                                                                         | 110.46                 | 108.1125      | 105.85         |
| ## |   | <pre>bsex_ratio103 bsex_</pre>        | ratio104 bs                                                                                    | ex_ratio105 b          | sex_ratio106  | id             |
| ## | 1 | 111.76                                | 114.77                                                                                         | 109.23                 | 111.74        | 0              |
| ## | 2 | 86.02                                 | 98.80                                                                                          | 127.78                 | 131.67        | 1              |
| ## | 3 | 109.37                                | 108.94                                                                                         | 106.66                 | 108.20        | 2              |
| ## | 4 | 106.60                                | 106.63                                                                                         | 106.90                 | 105.93        | 3              |
| ## | 5 | 107.28                                | 109.03                                                                                         | 108.41                 | 110.54        | 4              |
| ## | 6 | 106.56                                | 108.23                                                                                         | 111.76                 | 106.93        | 5              |

[程式碼]- 使用 fortify() 函數將 .shp 檔案中的經緯度抓出來

taiwan\_shap2.latitude\_ongitude=fortify(taiwan\_shap2)
head(taiwan\_shap2.latitude\_ongitude)

| ## |   | long     | lat      | order | hole  | piece | id | group |
|----|---|----------|----------|-------|-------|-------|----|-------|
| ## | 1 | 118.3999 | 24.43569 | 1     | FALSE | 1     | 0  | 0.1   |
| ## | 2 | 118.3979 | 24.43569 | 2     | FALSE | 1     | 0  | 0.1   |
| ## | 3 | 118.3979 | 24.43542 | 3     | FALSE | 1     | 0  | 0.1   |
| ## | 4 | 118.3976 | 24.43542 | 4     | FALSE | 1     | 0  | 0.1   |
| ## | 5 | 118.3976 | 24.43514 | 5     | FALSE | 1     | 0  | 0.1   |
| ## | 6 | 118.3962 | 24.43514 | 6     | FALSE | 1     | 0  | 0.1   |

### [程式碼]-

合併 taiwan\_shap2.data(地區屬性+統計資料) 和 taiwan\_shap2.latitude\_ongitude

(經緯度資料)

```
taiwan_mapdata=merge(taiwan_shap2.data, taiwan_shap2.latitude_on
gitude, by="id")
ggplot(taiwan_mapdata, aes(x=long, y=lat, group=group, fill=bsex_
ratio100 )) + geom_polygon(colour="black")
```

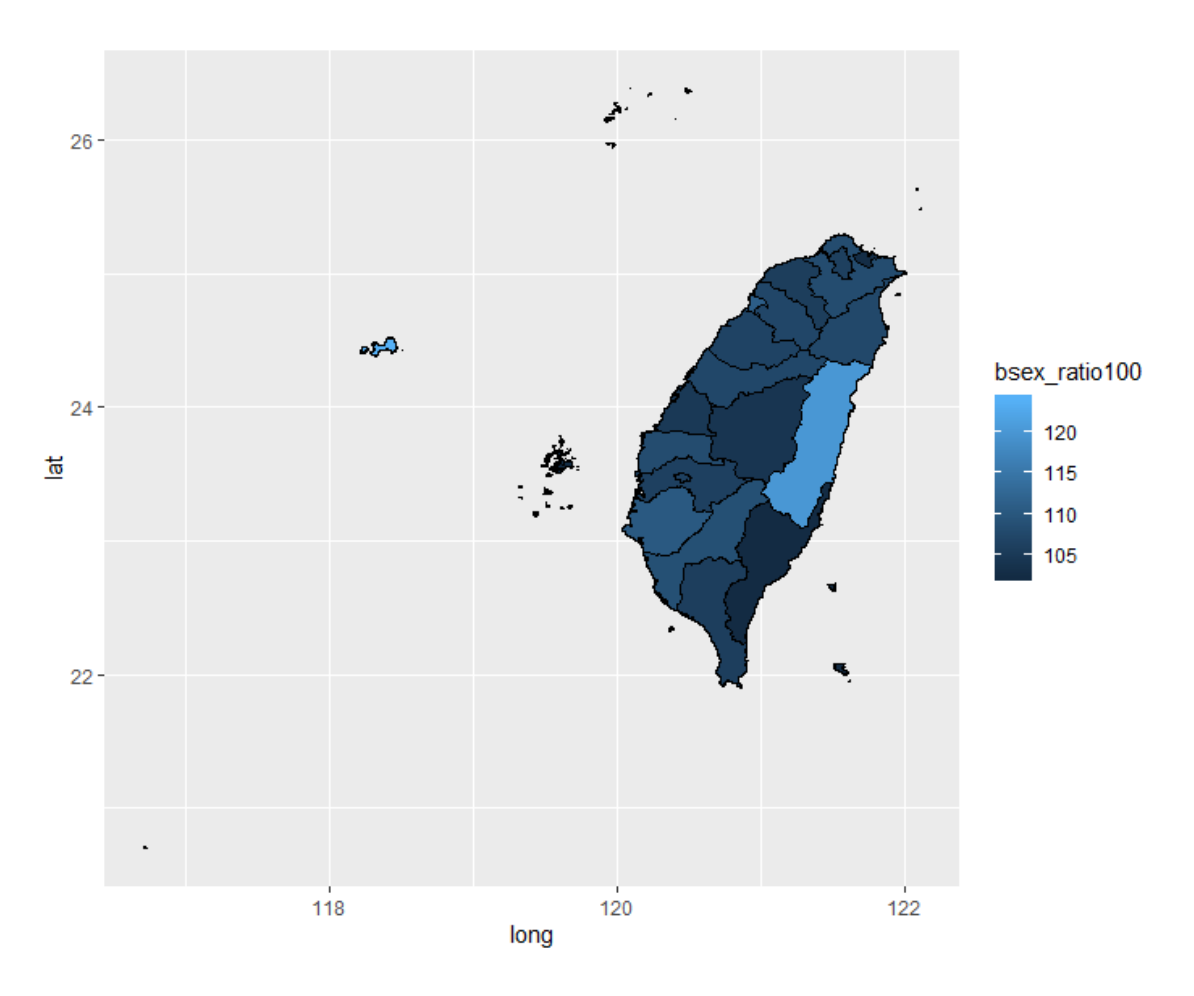

# 2-6、使用鄉鎮市區界線(TWD97經緯度)地圖資料,依照前面執行步驟,繪製台灣368

#### 個鄉鎮區域地圖

[程式碼] - 讀入縣市鄉鎮地圖檔案

town\_shap=readOGR(dsn="C:/Users/CWTsai/Desktop/plot -繪製地圖/鄉鎮 地圖資料/TOWN MOI 1071226.shp")

- output - 縣市鄉鎮地圖檔案中,有368筆資料(368個鄉鎮),7個欄位

```
## OGR data source with driver: ESRI Shapefile
## Source: "C:\Users\CWTsai\Desktop\plot - 繪製地圖\鄉鎖地圖資料\TOWN_MOI_1071226.shp", 1
ayer: "TOWN_MOI_1071226"
## with 368 features
## It has 7 fields
```

#### [程式碼]

```
# 中文亂碼轉換 iconv {base}
town_shap@data$COUNTYNAME=iconv(town_shap@data$COUNTYNAME, from
    = "UTF-8", to="UTF-8")
town_shap@data$TOWNNAME=iconv(town_shap@data$TOWNNAME, from = "U
TF-8", to="UTF-8")
head(town_shap@data) # 中文正常顯示
```

| ## |   | TOWNID | TOWNCODE | COUNTYNAME | TOWNNAME | E         | TOWNENG  | COUNTYID |
|----|---|--------|----------|------------|----------|-----------|----------|----------|
| ## | 0 | V02    | 10014020 | 臺東縣        | 成功鎮      | Chenggong | Township | V        |
| ## | 1 | T21    | 10013210 | 屏東縣        | 佳冬鄉      | Jiadong   | Township | Т        |
| ## | 2 | P13    | 10009130 | 雲林縣        | 麥寮鄉      | Mailiao   | Township | P        |
| ## | 3 | V11    | 10014110 | 臺東縣        | 綠島鄉      | Lvdao     | Township | V        |
| ## | 4 | V16    | 10014160 | 臺東縣        | 蘭嶼鄉      | Lanyu     | Township | V        |
| ## | 5 | N07    | 10007120 | 彰化縣        | 田中鎮      | Tianzhong | Township | N        |
| ## |   | COUNTY | CODE     |            |          |           |          |          |
| ## | 0 | 10     | 0014     |            |          |           |          |          |
| ## | 1 | 10     | 0013     |            |          |           |          |          |
| ## | 2 | 10     | 3009     |            |          |           |          |          |
| ## | 3 | 10     | 0014     |            |          |           |          |          |
| ## | 4 | 10     | 0014     |            |          |           |          |          |
| ## | 5 | 10     | 3007     |            |          |           |          |          |
|    |   |        |          |            |          |           |          |          |

# [程式碼]

#繪製縣市鄉鎮地圖-方法1 qtm() 函數

library(tmap)

qtm(town\_shap) # 未給定鄉鎮顏色

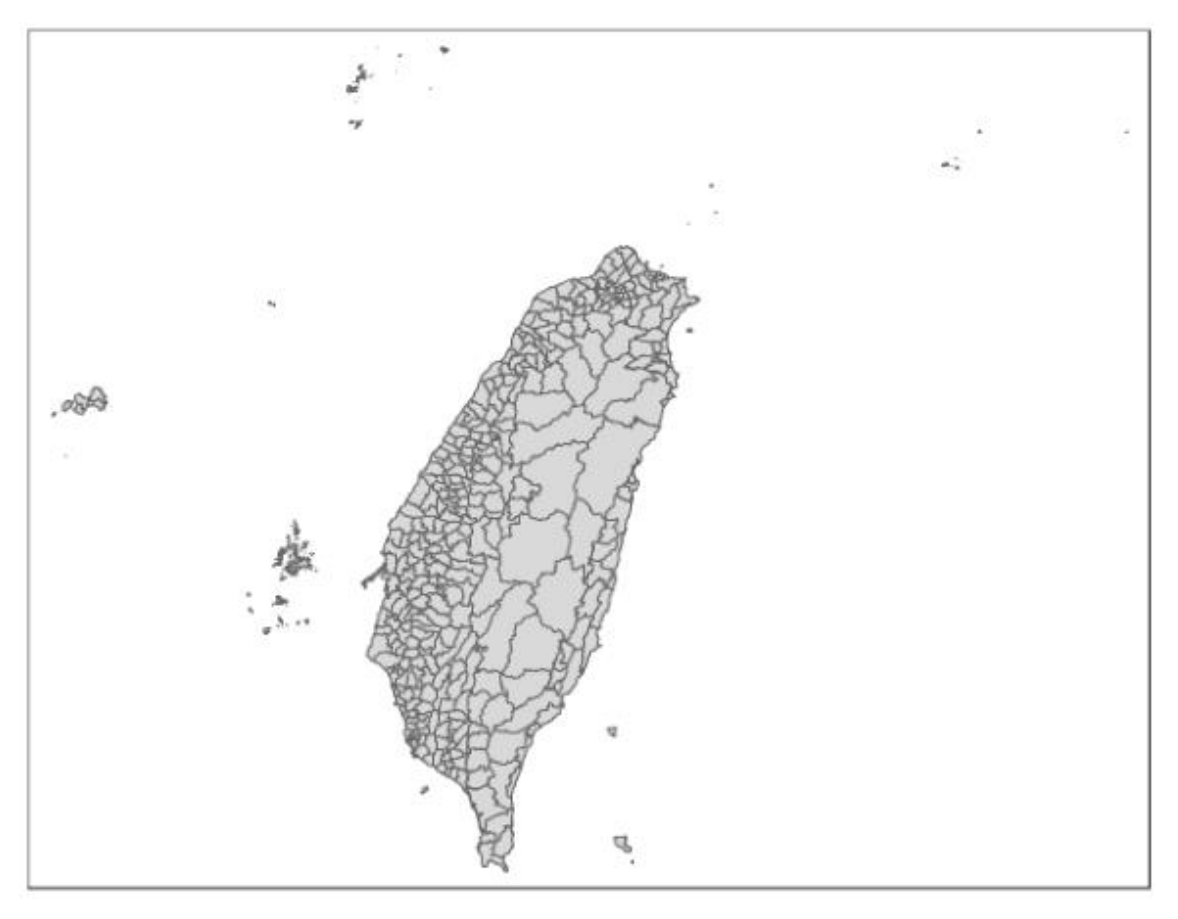

## [程式碼]-

#以鄉鎮市區界線(TWD97經緯度)地圖檔案中,現有的22個縣市 COUNTYCODE 欄位編碼,做為fill的指定縣市顏色

qtm(town shap, fill="COUNTYCODE")

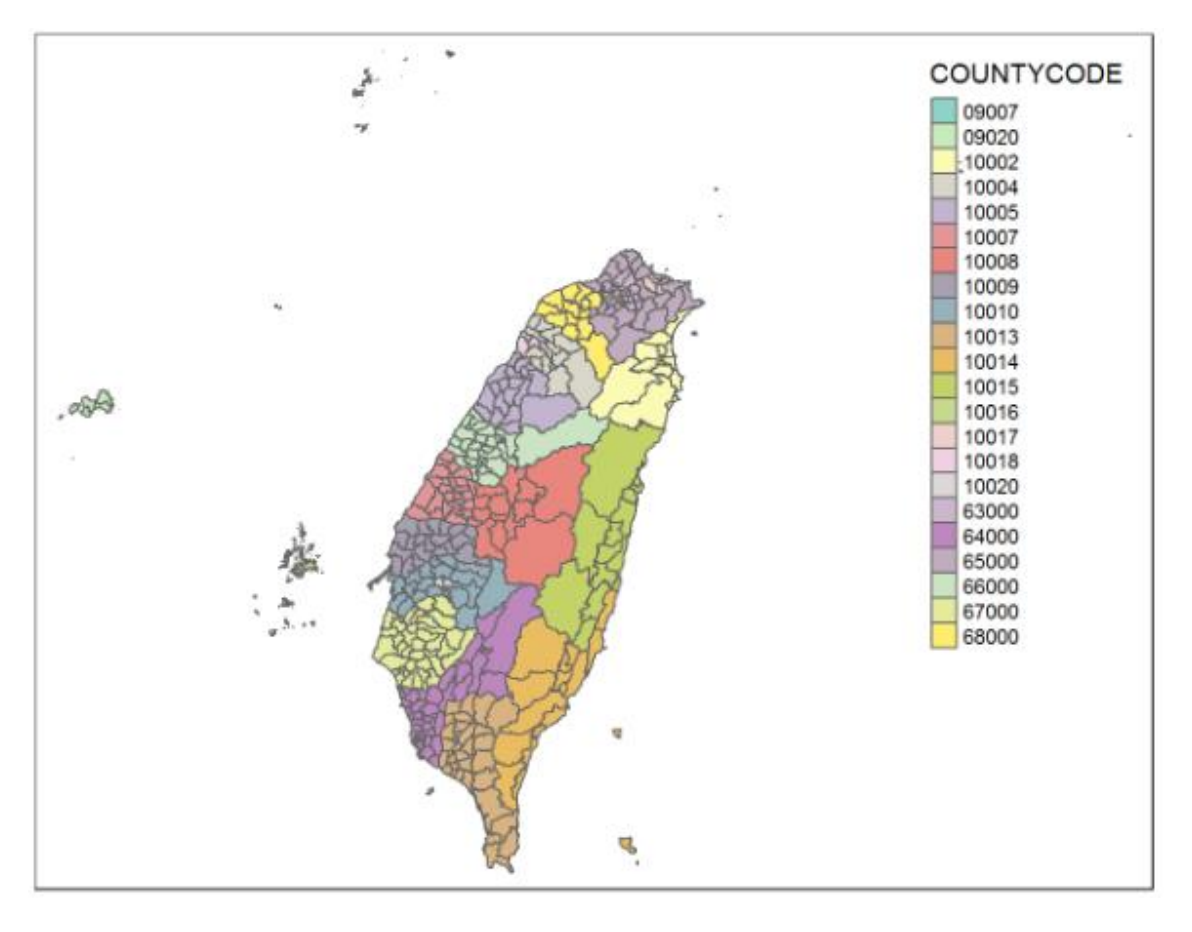

#### [程式碼]-

#以鄉鎮市區界線(TWD97 經緯度) 地圖檔案中,現有的 365 個鄉鎮 TOWNCODE 欄位編碼,做為 fill 的指定鄉鎮顏色

qtm(town\_shap, fill="TOWNCODE") #fill 最多只能指定 30 種顏色,分類超過 30 個組別會自動合併分成 30 組

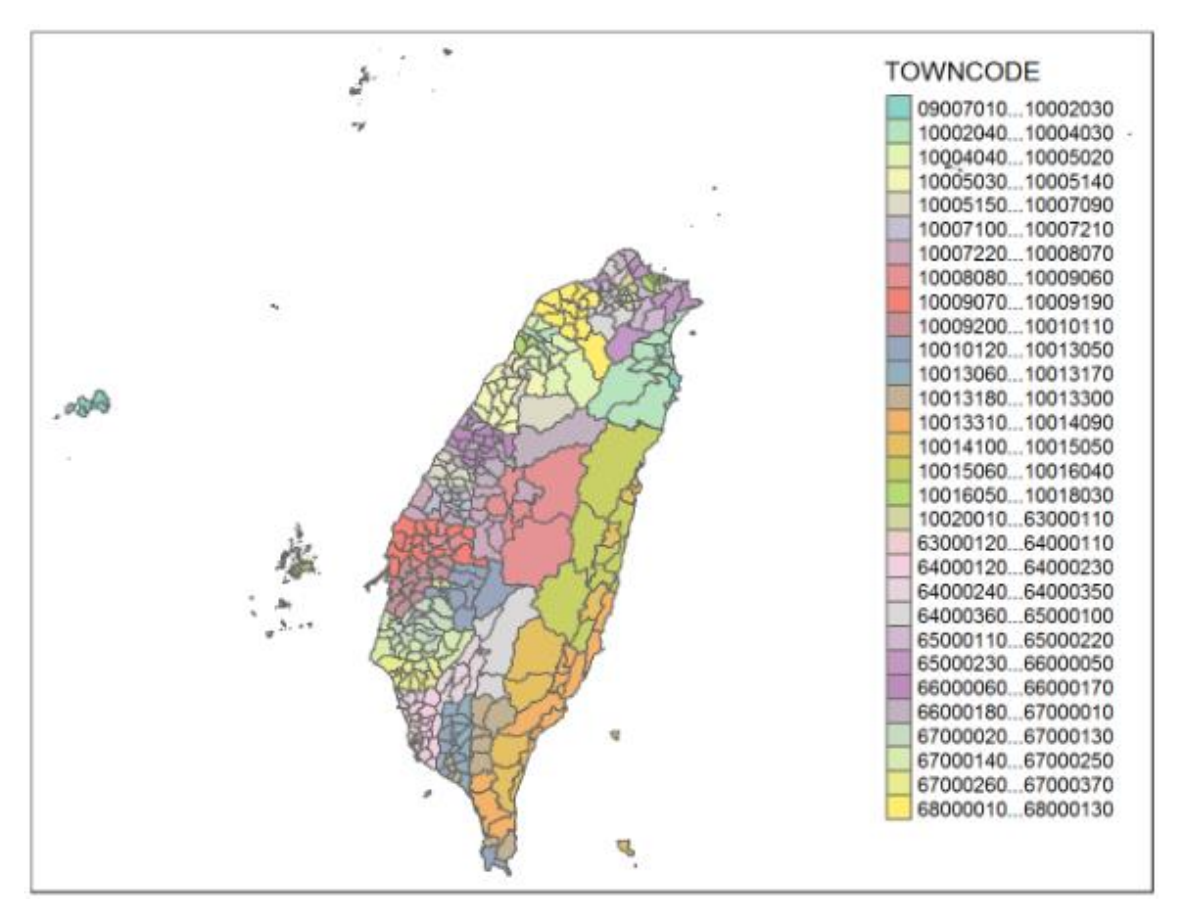

# [程式碼]

#繪製縣市鄉鎮地圖-方法2 plot()函數
plot(town\_shap) #未給定鄉鎮區域顏色

- output -

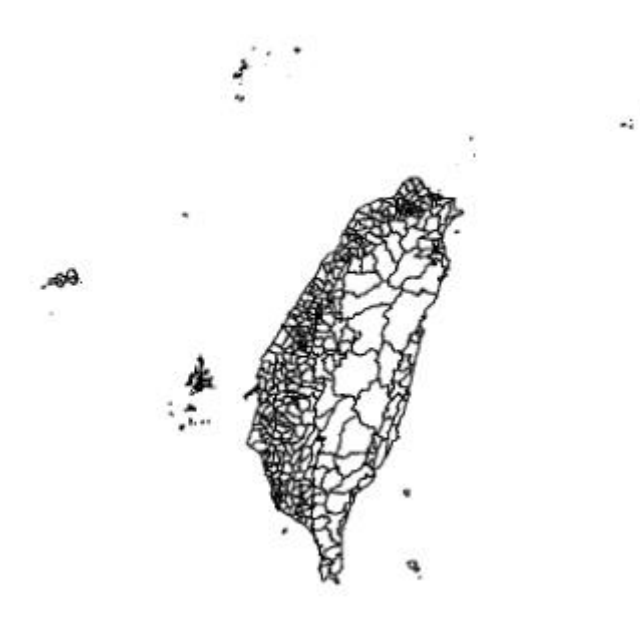

plot(town\_shap, col=rainbow(365)) #使用 rainbow 指令給定鄉鎮區域顏色

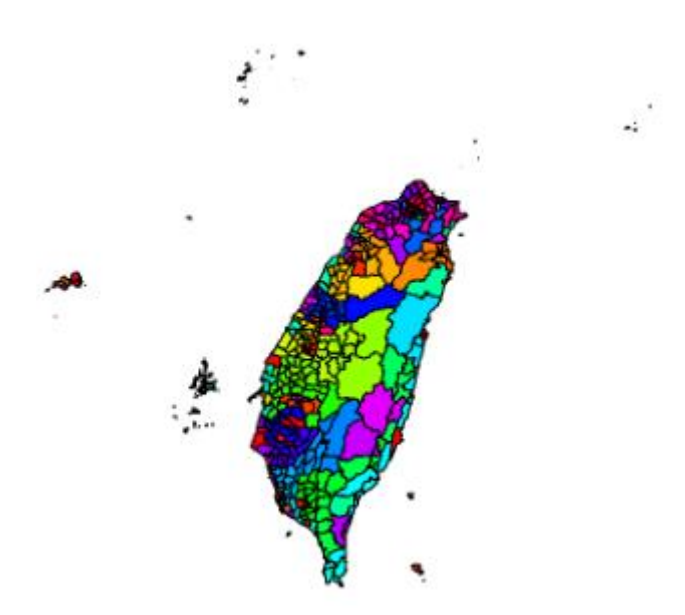

# 參考資料

坐標系統相關

Taiwan datums

https://wiki.osgeo.org/wiki/Taiwan datums#TWD97 vs. WGS84

• 上河文化 - 大地坐標系統漫談

http://www.sunriver.com.tw/grid\_tm2.htm

• 中華民國內政部國士測繪中心 - 平面控制

https://www.nlsc.gov.tw/Home/MakePage/42?level=42

• 台灣常用坐標系統簡介

https://blog.xuite.net/lwkntu/blog/364536963-

<u>%E5%8F%B0%E7%81%A3%E5%B8%B8%E7%94%A8%E5%9D%90%E6%A8%99%E7</u>

<u>%B3%BB%E7%B5%B1%E7%B0%A1%E4%BB%8B</u>

坐標系統 Coordinate systems
 <a href="http://140.121.160.124/GEO/%E5%BA%A7%E6%A8%99%E7%B3%BB%E7%B5%B1">http://140.121.160.124/GEO/%E5%BA%A7%E6%A8%99%E7%B3%BB%E7%B5%B1</a>

 .pdf

# shp 檔案

• 維基百科 Shapefile

https://zh.wikipedia.org/wiki/Shapefile

• Ultimanual 的 ArcGIS

https://ultimanualarcgis.wordpress.com/2016/06/03/2-fu-dang-ming-de-yi-yi/

# 繪製地圖相關

- qtm function | R Documentation
   <u>https://www.rdocumentation.org/packages/tmap/versions/2.2/topics/qtm</u>
- 深入淺出繪製統計地圖 4-R
   <a href="https://ariheart2011.wordpress.com/2017/05/10/%E6%B7%B1%E5%85%A5%E6%B7%BA%E5%87%BA%E7%B9%AA%E8%A3%BD%E7%B5%B1%E8%A8%88%E5%9C">https://ariheart2011.wordpress.com/2017/05/10/%E6%B7%B1%E5%85%A5%E6%B7%BA%E5%87%BA%E7%B9%AA%E8%A3%BD%E7%B5%B1%E8%A8%88%E5%9C</a>

<u>%B0%E5%9C%96-4-r/</u>

主題式地圖(Thematic map) - 政府開放資料為例
 <a href="http://rwepa.blogspot.com/2018/10/thematicmap.html">http://rwepa.blogspot.com/2018/10/thematicmap.html</a>